# LET'S PARTNER FOR INNOVATION.

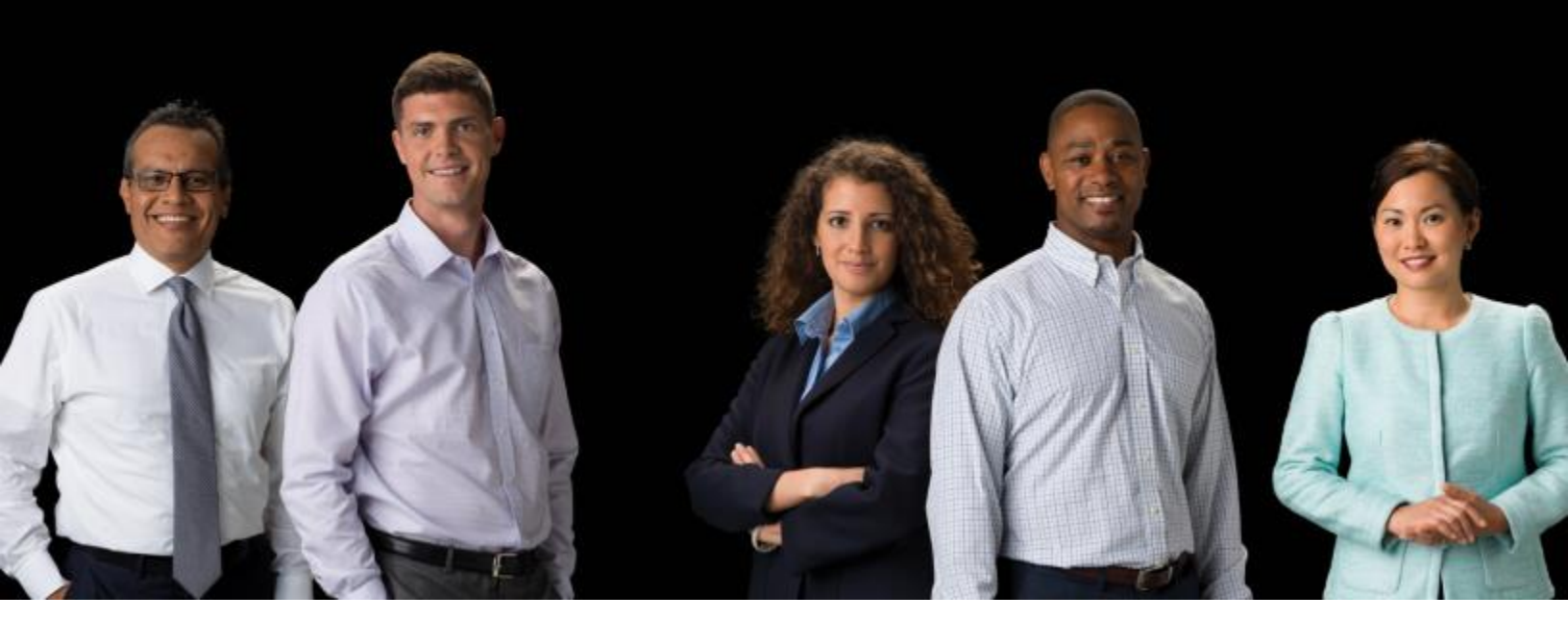

#### **Terminal P400**

Mise à jour VIPA 6.6.1.2 MPL0203 via UpdaterXP Rev 1.11

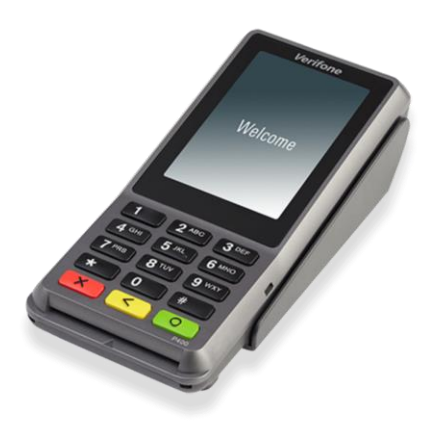

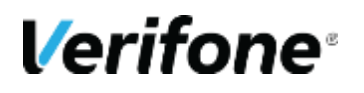

**Verifone System France** 

#### **CONTACTS VERIFONE**

Nicolas Dehousse Responsable produit France Nicolas.dehousse@verifone.com 04 67 66 53 66

**Timothée Joly** Responsable solution produit

Timothee.joly@verifone.com 04 67 66 80 31

#### **Verifone Headquarters**

2099 Gateway Place, Suite 600, San Jose CA 95131 Phone: 408.232.7800 Fax: 408.232.7811 www.verifone.com

#### **Verifone Montpellier**

Parc Eureka, Immeuble le MUSTANG 144 rue d'Odin 34000 Montpellier

**Verifone**<sup>®</sup>

# **TABLE DES MATIÈRES**

| CONTAC  | TS VERIFONE                         | 2 |
|---------|-------------------------------------|---|
| TABLE D | ES MATIÈRES                         | 3 |
| 1       | INTRODUCTION                        | 4 |
| 2       | INSTALLATION OUTIL DE MAJ           | 5 |
| 3       | VERIFICATION ET MAJ DU TERMINAL     | 6 |
| 4       | DEROULEMENT DE LA MAJ DU TERMINAL 1 | 0 |

## **1 INTRODUCTION**

Pour charger la mise à jour logicielle sur un terminal P400, il est nécessaire de vérifier si le terminal est bien compatible avec cette évolution logicielle :

La mise à jour ne doit pas être exécutée si le terminal P400 ne réponds pas exactement aux critères ci-dessous

- Version logicielle P400 : VIPA 6.6.1.2 MPL0103
- Version matérielle P400 : M435-003-02-WWA-5
- Mise à jour vers : VIPA 6.6.1.2 MPL0203

La procédure ci-dessous vous permet de vérifier si un terminal P400 peut être mis à jour.

Lorsque le terminal a terminé sa phase de démarrage, l'écran d'accueil s'affiche.

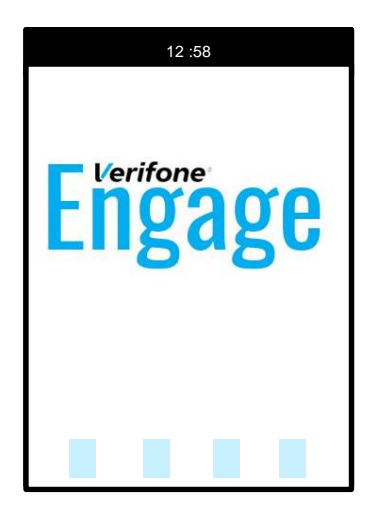

Si le terminal n'est pas physiquement connecté à un hôte (Ordinateur, caisse, etc...), un message d'erreur s'affiche

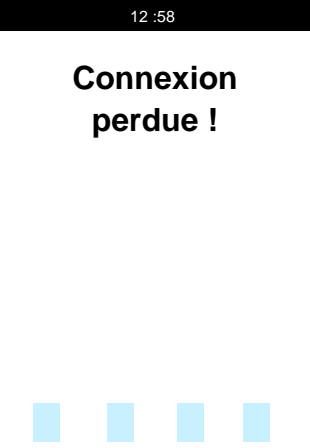

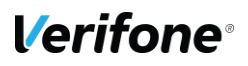

#### **2 INSTALLATION OUTIL DE MAJ**

L'outil est livré sous forme de fichier compressé (format .ZIP)

Décompresser le contenu du fichier dans le dossier de votre choix.

| UpdaterXP-P400.zip | ^ | Nom                                  | Туре                       |
|--------------------|---|--------------------------------------|----------------------------|
| UpdaterXP-P400     |   |                                      | Fichier PYD                |
|                    |   | hashlib.pyd                          | Fichier PYD                |
|                    |   | 📄 bz2.pyd                            | Fichier PYD                |
|                    |   | launch_updaterXP.bat                 | Fichier de commande Wi     |
|                    |   | 🔢 library.zip                        | Dossier compressé          |
|                    |   | 📄 log_updater-XP.log                 | Document texte             |
|                    |   | 📓 p400_6.6.1.2.mpl02.03.update.hotfi | Fichier TAR                |
|                    |   | 🚳 python27.dll                       | Extension de l'application |
|                    |   | select.pyd                           | Fichier PYD                |
|                    |   | 📄 unicodedata.pyd                    | Fichier PYD                |
|                    |   | 🔊 Updater.ini                        | Paramètres de configurati  |
|                    |   | 📧 UpdateR002.exe                     | Application                |
|                    |   | UpdateR002.exe.log                   | Document texte             |
|                    |   | 📧 w9xpopen.exe                       | Application                |

Le lancement de la mise à jour est détaillé au chapitre suivant.

## **3 VERIFICATION ET MAJ DU TERMINAL**

| Accéder au menu maintenance en appuyant<br>simultanément sur les touches o et 1 <sup>oz</sup> . | 12.58<br>Engage                           |
|-------------------------------------------------------------------------------------------------|-------------------------------------------|
|                                                                                                 |                                           |
| Entrer le mot de passe <b>18071918</b> et valider en appuyant<br>sur la touche <b>o</b> .       | 12-58<br>Enter Password<br>***1<br>Abc123 |

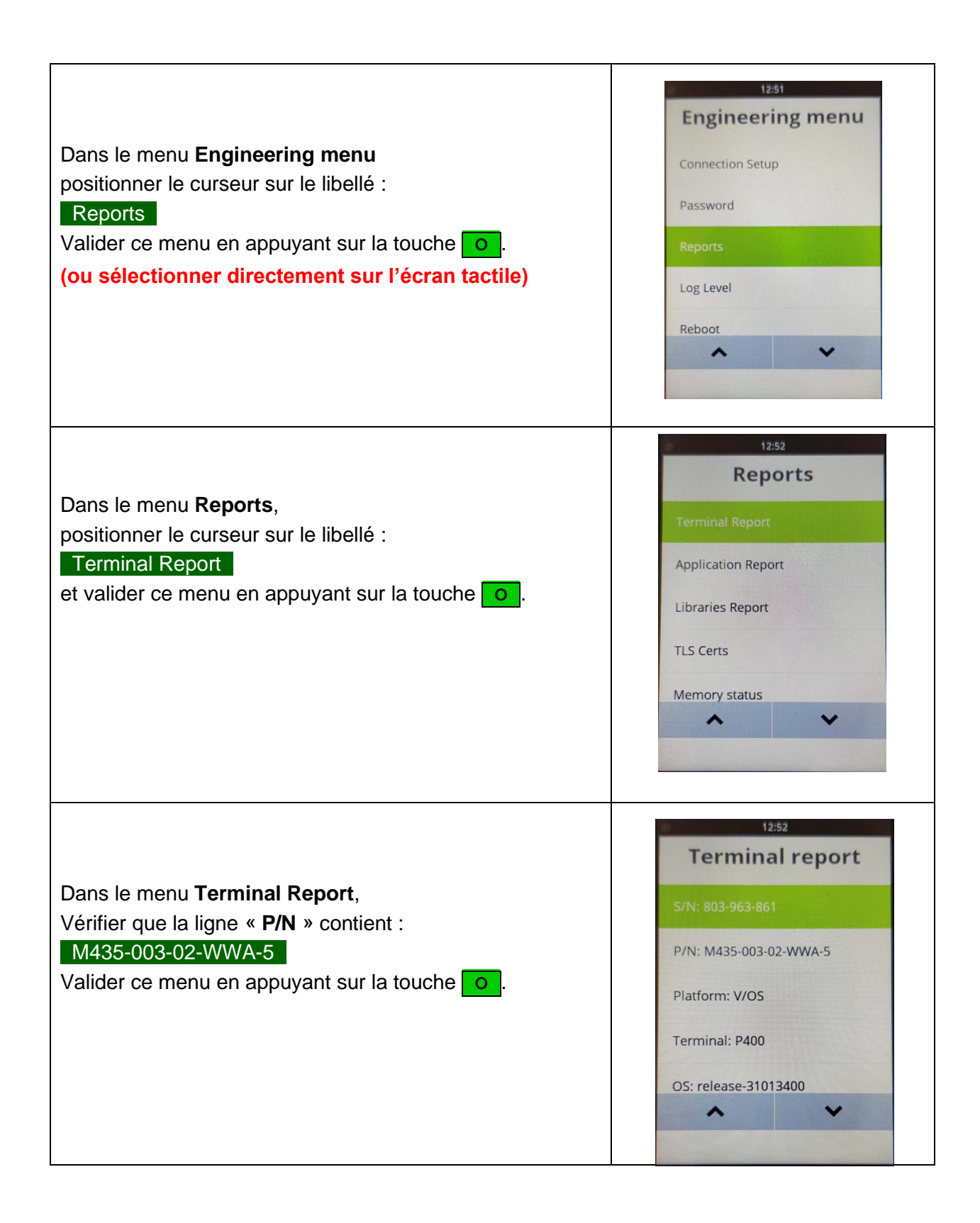

l/erifone<sup>®</sup>

| Dans le menu <b>Reports</b> ,<br>positionner le curseur sur le libellé<br>Application Report<br>et valider ce menu en appuyant sur la touche o.                                         | 12:52   Reports   Terminal Report   Application Report   Libraries Report   TLS Certs   Memory status                                                                      |
|----------------------------------------------------------------------------------------------------|----------------------------------------------------------------------------------------------------|
| Dans le menu <b>Application Report</b> ,<br>Vérifier que la ligne « <b>VIPA version</b> » contient :<br><b>6.6.1.2.MPL01.03</b><br>Valider ce menu en appuyant sur la touche <b>o</b> . | 12:52   Application report VIPA version: 6.1 VIPA hash: b9856de17 AUTHAPP ver: 0.0.0.5 CICAPP ver: 2.0.5.3 GUIPROXY_APP ver: 1.0.0.0 • • • • • • • • • • • • • • • • • • • |
| Pour sortir du menu appuyer plusieurs fois<br>sur la touche                                                                                                    | <section-header></section-header>                                                                                                    |

**Verifone**<sup>®</sup>

| Si le terminal est bien conforme :<br>• P/N : M435-003-02-WWA-5<br>ET<br>• VIPA version : 6.6.1.2.MPL01.03<br>Vous pouvez le mettre à jour                                    |                                                                                                    |
|----------------------------------------------------------------------------------------------------|----------------------------------------------------------------------------------------------------|
| <ul> <li>Dossier UpdaterXP-P400</li> <li>Editer le fichier de paramétrage : Updater.ini</li> <li>Renseigner le numéro de port COM utilisé par<br/>le terminal P400</li> </ul> | <pre>Updater.ini - Bloc-notes Fichier Edition Format Affichage Aide [VIPA] serial_port = COM2 target = p400_6.6.1.2.mp102.03.update.hot r &gt; UpdaterXP-P400 &gt; UpdaterXP-P400 Nom</pre>                                                                                                    |
| <ul> <li>Lancer la MAJ avec un double clic sur le fichier : launch_updaterXP.bat</li> </ul>                                                                                   | <ul> <li>ctypes.pyd</li> <li>hashlib.pyd</li> <li>bz2.pyd</li> <li>launch_updaterXP.bat</li> <li>library.zip</li> <li>log_updater-XP.log</li> <li>p400_6.6.1.2.mpl02.03.update.hotfix.tar</li> <li>python27.dll</li> <li>select.pyd</li> <li>unicodedata.pyd</li> <li>Updater.ini</li> <li>UpdateR002.exe</li> <li>UpdateR002.exe.log</li> <li>w9xpopen.exe</li> </ul> |

#### **Verifone**<sup>®</sup>

### **4 DEROULEMENT DE LA MAJ DU TERMINAL**

- Le chargement se fait en 2à 3 minutes
- L'installation de la mise à jour prends 3 à 4 minutes
- Sur le PC, une fenêtre de commande s'ouvre durant le téléchargement du logiciel sur le terminal et se ferme automatiquement à la fin.

| C:\WINDOWS\system32\cmd.exe                                                                                                    | - | × |
|----------------------------------------------------------------------------------------------------|---|---|
| C:\Neo_Brain\Doc_Techniques\Etude-VERIFONE\MxDownloader\UpdaterXP-P400\UpdaterXP-P400>Echo OFF<br>lancement UpdaterVIPA-XP 07/07/2022 16:18:58,45 |   | ^ |

• Sur le terminal on visualise le déroulement du téléchargement

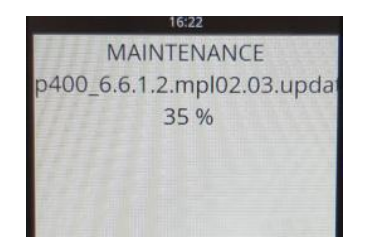

• A la fin du téléchargement le logiciel s'installe.

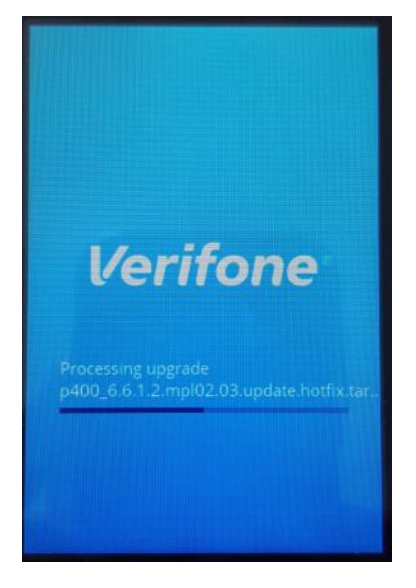

 Plusieurs reboot se succèdent avec des écrans noirs pendant plusieurs dizaines de secondes. Attendre que le terminal revienne sur son écran d'accueil (logo Verifone ou client)

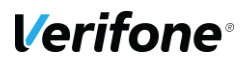